#### Introduction to HTML. Create a basic HTML file

Hyper Text Markup Language is a set of logical codes (markup) in parentheses that constitute the appearance of a web document and the information it contains. It is a language for creating static web pages. It specifies how the contents are to be presented on the web page. HTML is not a case sensitive language so; HTML and html both are same.

HTML is a text document with formatting codes and this document has the suffix ".html" or ".htm".

#### **Basic HTML Document**

An element called HTML surrounds the whole document. This element contains two sub-elements,

HEAD and BODY. These elements are required to form any HTML document.

```
<Html>
```

```
<Head>
```

```
<Title>The First Page</title>
```

</head>

```
<Body>
```

```
Hello World
```

</body>

</html>

Just write down above code in the notepad editor and save this file with the extension of .html or .htm and then double click on that file you will get output on the default web browser.

#### OUTPUT

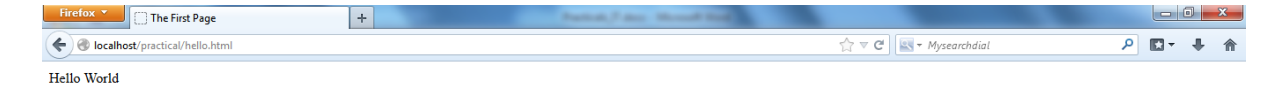

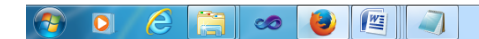

Following are more sub tags of <Head>

#### <html>

<HEAD> has sub-elements that define header material:

**<TITLE>** document title. The title of your document is what appears in a web browser's Favourite or Bookmark list. Search engines on the Internet use the document's title for indexing purposes.

</TITLE>

<BASE> can be used to record the document's location in the form of a URL. </BASE>

**<ISINDEX>** indicates to the browser that the document is an index document. This is used only if the document is on a server that does indexing.

</ISINDEX>

<LINK> indicates a relationship between this document and some other object on the Web.

</LINK>

**<META>** provides information such as the page's keywords and description that appears in HTTP headers.

</META>

<SCRIPT> contains either JAVA Script or VB Script </SCRIPT>

<STYLE> contains information used by cascading style sheets </STYLE>

</HEAD>

<BODY>

the remaining HTML elements are contained within these tags.

</BODY>

</HTML>

#### Create a static webpage using table tags of HTML

```
<html>
<body>
<TABLE BORDER="1" CELLPADDING="2">
           <CAPTION ALIGN="Top"><b>Specification Table with Hours
and Marks<CAPTION>
           <TR>
                <TH ROWSPAN="2">Unit No.</TH>
                <TH ROWSPAN="2">Unit Title</TH>
                <TH ROWSPAN="2">Teaching Hours</TH>
                <TH Colspan="4">Distribution of Theory Marks</TH>
           </TR>
           <TR>
                <TD>R Level </TD>
                <TD>U Level </TD>
                <TD>A Level </TD>
                <TD>Total Marks </TD>
           </TR>
           <TR>
                <TD> <center>I </TD>
                <TD>Introduction to Internet Technology</TD>
                <TD><center>2</TD>
                <TD><center>4</TD>
                <TD><center>4</TD>
                <TD><center>0</TD>
                <TD><center>8</TD>
           </TR>
           <TR>
                <TD> <center>II </TD>
                <TD>Basics of HTML & CSS</TD>
                <TD><center>6</TD>
                <TD><center>0</TD>
                <TD><center>2</TD>
                <TD><center>6</TD>
                <TD><center>8</TD>
           </TR>
           <TR>
                <TD> <center>III </TD>
                <TD>Active Server Pages 3.0</TD>
                <TD><center>6</TD>
                <TD><center>4</TD>
                <TD><center>8</TD>
                <TD><center>0</TD>
                <TD><center>12</TD>
           </TR>
           <TR>
                <TD> <center>IV </TD>
                <TD>Server Side Coding with VBScript and XML</TD>
                <TD><center>8</TD>
                <TD><center>2</TD>
                <TD><center>4</TD>
                <TD><center>8</TD>
```

```
<TD><center>14</TD>
           </TR>
           <TR>
                <TD> <center>V </TD>
                <TD>ASP Objects & Components</TD>
                <TD><center>10</TD>
                <TD><center>4</TD>
                <TD><center>4</TD>
                <TD><center>6</TD>
                <TD><center>14</TD>
           </TR>
           <TR>
                <TD> <center>VI </TD>
                <TD>Accessing database with ASP & ADO</TD>
                <TD><center>10</TD>
                <TD><center>4</TD>
                <TD><center>4</TD>
                <TD><center>6</TD>
                <TD><center>14</TD>
          <TR>
                <TD> </TD>
                <TD><center><b>Total</TD>
                <TD><center><b>42</TD>
                <TD><center><b>18</TD>
                <TD><center><b>26</TD>
                <TD><center><b>26</TD>
                <TD><center><b>70</TD>
          </TABLE>
</body>
</html>
```

# OUTPUT

| Unit No. | Un:4 T:41-                               | Teaching House | Distribution of Theory Marks |         |         |             |  |
|----------|------------------------------------------|----------------|------------------------------|---------|---------|-------------|--|
|          | Unit Title                               | Teaching Hours | R Level                      | U Level | A Level | Total Marks |  |
| I        | Introduction to Internet Technology      | 2              | 4                            | 4       | 0       | 8           |  |
| II       | Basics of HTML & CSS                     | 6              | 0                            | 2       | 6       | 8           |  |
| III      | Active Server Pages 3.0                  | 6              | 4                            | 8       | 0       | 12          |  |
| IV       | Server Side Coding with VBScript and XML | 8              | 2                            | 4       | 8       | 14          |  |
| V        | ASP Objects & Components                 | 10             | 4                            | 4       | 6       | 14          |  |
| VI       | Accessing database with ASP & ADO        | 10             | 4                            | 4       | 6       | 14          |  |
|          | Total                                    | 42             | 18                           | 26      | 26      | 70          |  |

#### Specification Table with Hours and Marks

#### Create a static web page which defines all text formatting tags of HTML in tabular format

```
<html>
<body>
   <center>
   <caption align="top"><font size="+2" color="red">Text
Formatting Tags</font>
               </caption>
   HTML Tag
      Output
   normal text
      hello world
   Font & its attributes
      <FONT SIZE="+2" COLOR="#RRGGBB"> hello world
</FONT>
   \langle t, r \rangle
      < B&qt; 
      <B> Bold </B>
   < I&gt; 
      <I> Italic </I>
   <U&gt;
      Underline </U>
   <EM&gt;
      <EM> Emphasis </EM>
   <STRONG&gt;
      < TELETYPE&qt; 
      <TT> TELETYPE </TT>
   <CITE&gt;
      <CITE> Citation </CITE>
   <STRIKE&gt;
      <STRIKE> strike-through text </STRIKE>
```

```
<BIG&gt;
     <BIG> text in a big font </BIG>
   <SMALL&gt;
     <SMALL> text in a small font <SMALL>
  <SUB&gt;
     a<SUB> b </SUB>
  <SUP&gt;
     a<SUP> b</SUP>
   </body>
</html>
```

#### OUTPUT

| HTML Tag              | Output               |
|-----------------------|----------------------|
| normal text           | hello world          |
| Font & its attributes | hello world          |
| <b></b>               | Bold                 |
| <i></i>               | Italic               |
| <u></u>               | Underline            |
| <em></em>             | Emphasis             |
| <strong></strong>     | STRONG               |
| <teletype></teletype> | TELETYPE             |
| <cite></cite>         | Citation             |
| <strike></strike>     | strike through text  |
| <big></big>           | text in a big font   |
| <small></small>       | text in a small font |
| <sub></sub>           | a <sub>b</sub>       |
| <sup></sup>           | a <sup>b</sup>       |

# Text Formatting Tags

INTERNET TECHNOLOGY

#### Create webpage using list tags of HTML

```
<html>
<body>
     <b> HTML List: Ordered, Unordered & Definition List</b>
     <hr>
Following is the list of proposed student activities like:
<OL type=1>
          >Develop programs related with unit vice topics in
computer laboratory.
          >Develop any module of to be useful in real life
          application.
          Multimedia presentation of module developed by
          students.
</OL>
     <hr>
List of Software/Learning Websites
<UT'>
          <u>ASP Tutorial - W3Schools</u><br>
               <a href=http://www.w3schools.com/asp/>
               www.w3schools.com/asp</a>
          <u>Classic ASP Tutorials & Articles - Web Wiz</u><br>
               <a href="http://www.webwiz.co.uk">www.webwiz.co.uk -
               Knowledgebase</a>
          <u>HTML Tutorial - W3Schools</u><br>
               <a href="http://www.w3schools.com/html/">
     www.w3schools.com/html</a>
          <u>CSS Tutorial</u><br>
               <a href="http://www.csstutorial.net/">
                    www.csstutorial.net</a>
          <u>VBScript Tutorial - Tutorials Point</u><br>
          <a
href="http://www.tutorialspoint.com/vbscript/index.htm">
          www.tutorialspoint.com/vbscript/index.htm</a>
          <u>ADO Tutorial - W3Schools</u><br>
               <a href="http://www.w3schools.com/ADO/default.asp">
                    www.w3schools.com/ADO/default.asp</a>
</UL>
     <hr>
<DL>
          <DT>HTML</DT>
               <DD>Hyper Text Markup Language</DD>
          <DT>XML</DT>
               <DD>eXtensible Markup Language</DD>
</DL>
</bodv>
</html>
```

#### OUTPUT

#### HTML List: Ordered, Unordered & Definition List

Following is the list of proposed student activities like:

- 1. Develop programs related with unit vice topics in computer laboratory.
- 2. Develop any module of to be useful in real life application.
- 3. Multimedia presentation of module developed by students.

List of Software/Learning Websites

- <u>ASP Tutorial W3Schools</u>
   <u>www.w3schools.com/asp</u>
- <u>Classic ASP Tutorials & Articles Web Wiz</u> <u>www.webwiz.co.uk - Knowledgebase</u>
- <u>HTML Tutorial W3Schools</u>
   <u>www.w3schools.com/html</u>
- <u>CSS Tutorial</u>
   <u>www.csstutorial.net</u>
- <u>VBScript Tutorial Tutorials Point</u> <u>www.tutorialspoint.com/vbscript/index.htm</u>
   <u>ADO Tutorial - W3Schools</u>
- www.w3schools.com/ADO/default.asp

#### HTML

Hyper Text Markup Language XML

eXtensible Markup Language

# Create webpage to include image using HTML tag

<html>

```
<body background="Desert.jpg">
<center><img src="dns.gif">
</body>
</html>
```

#### Create employee registration webpage using HTML form objects

```
<html>
<body>
    <Center>
    <img src="employee icon.png" height=52 width=52>
    <Font size="+3" color=red>Employee Registration Form</font>
    <form method=post action="prac.html">
<input type=radio name=initial checked>Mr.
    <input type=radio name=initial>Mrs.
    <input type=radio name=initial>Ms.
First Name
    <input type=text name=fn placeholder="First Name">
Last Name
    <input type=text name=ln placeholder="Last Name">
 >
    Mail Address1
    <input type=text name=add1>
Mail Address2
    <input type=text name=add2>
City
    <input type=text name=ct>
State
    <select name=state>
        <option value="Gujarat">Gujarat
        <option value="Maharastra">Maharastra
        <option value="Karnataka">Karnataka
        <option value="Delhi">Delhi
    </select>
    Zip
    <input type=text name=zp>
Upload Photo
    <input type=file name=photo>
>
    E-Mail
    <input type=text name=email size=30>
Mobile
    <input type=text name=mob placeholder="+91">
Languages known
    <input type=checkbox name=lk value=Gujarati
checked>Gujarati
```

```
<input type=checkbox name=lk value=Hindi
checked>Hindi
<input type=checkbox name=lk value=English
checked>English
<input type=checkbox name=lk value=Marathi >Marathi
Additional Information
   <textarea name=add rows=3 cols=20 placeholder="Optional"
wrap></textarea>
<input type=submit value=submit>&nbsp;<input type=reset
value=reset>
</form>
</body>
</html>
```

# OUTPUT

# 📣 Employee Registration Form

|                        | ◉ Mr. © Mrs. © Ms.       |
|------------------------|--------------------------|
| First Name             | First Name               |
| Last Name              | Last Name                |
| Mail Address1          |                          |
| Mail Address2          |                          |
| City                   |                          |
| State                  | Gujarat 👻                |
| Zip                    |                          |
| Upload Photo           | Browse No file selected. |
| E-Mail                 |                          |
| Mobile                 | +91                      |
| Languages known        | 🗹 Gujarati               |
|                        | 🗹 Hindi                  |
|                        | 🗹 English                |
|                        | Marathi                  |
|                        | Optional                 |
| Additional Information | n                        |
|                        |                          |
|                        | submit reset             |

Apply style sheet in Web page. [inline, embedded and linked]

```
• ext.css
hr
{
    color:sienna;
}
p
{
    margin-left:20px;
}
body
{
    background-image:url("sheet.jpg");
}
```

# • stylesheet.html

```
<html>
    <head>
    <link rel="stylesheet" type="text/css" href="ext.css">
     <style>
    h1
     {
         background-color:#6495ed;
     }
    р
     {
         background-color:#e0ffff;
     }
     div
     {
         background-color:#b0c4de;
     }
     </style>
     </head>
     <body>
          <h2>Internal, External & Inline Style!</h1>
          <div>Text inside a div element.
               paragraph background color
               still in the div element.
          </div>
     Hello world.
     </body>
</html>
```

# OUTPUT

# Internal, External & Inline Style! Text inside a div element. paragraph background color still in the div element. Hello world.

#### Introduction to IIS. Installation of IIS server in windows 7.

Unlike normal HTML pages, you cannot view Active Server Pages without running a web-server. To test your own pages, you should save your pages in a directory mapped as a virtual directory, and then use your web-browser to view the page.

At this point, you should have a good idea of what ASP is and how it functions in conjunction with a Web server. It's time to configure your Web server to work with ASP.

Depending on the type of Windows operating system you are using (NT, 2000, Xp, win-7), you already have a Web server available for your use, but it might not be loaded or configured on your machine.

#### Installing Internet Information Server in Windows 7

By default, IIS 7 is not installed on Windows 7. You can install IIS by clicking Windows Features in

Advanced Options under Programs in Control Panel. Following are the steps to install IIS

- 1. Click Start and then click Control Panel.
- 2. In Control Panel, click Programs and then click Turn Windows features on or off.

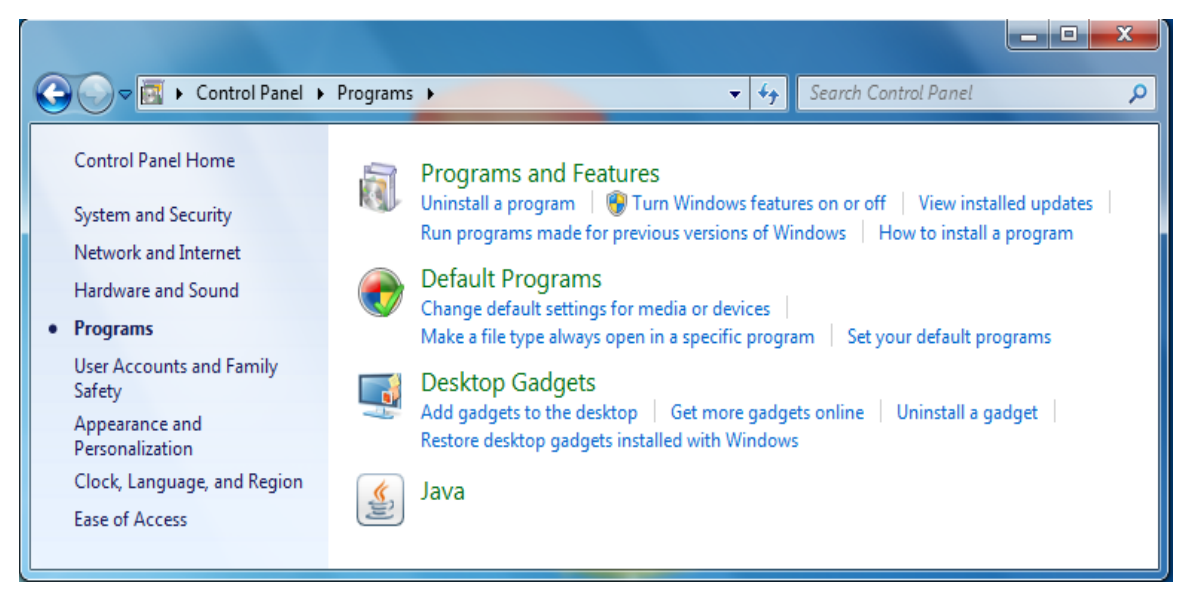

Figure: Turn Windows features on or off under Programs and Features

- In the Windows Features dialog box, click Internet Information Services and then click OK. Select ASP and other features (if required) from Application Development Features.
- 4. After Step 3, installation of IIS with various features will begin. For confirmation of IIS installation type localhost or http://localhost in web browser.

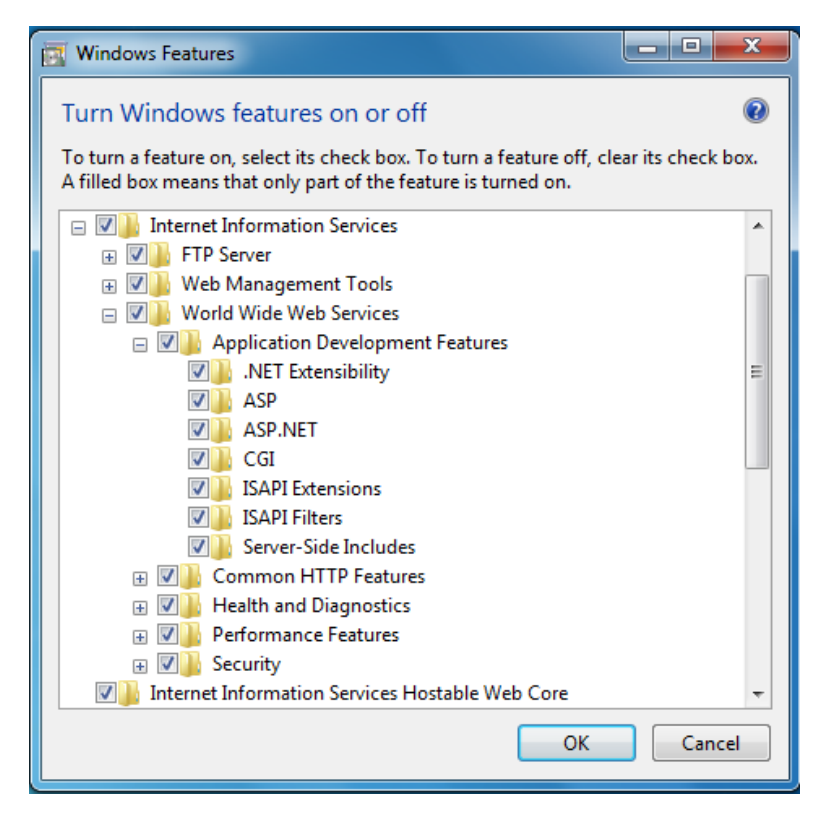

**Figure: Application Development Features** 

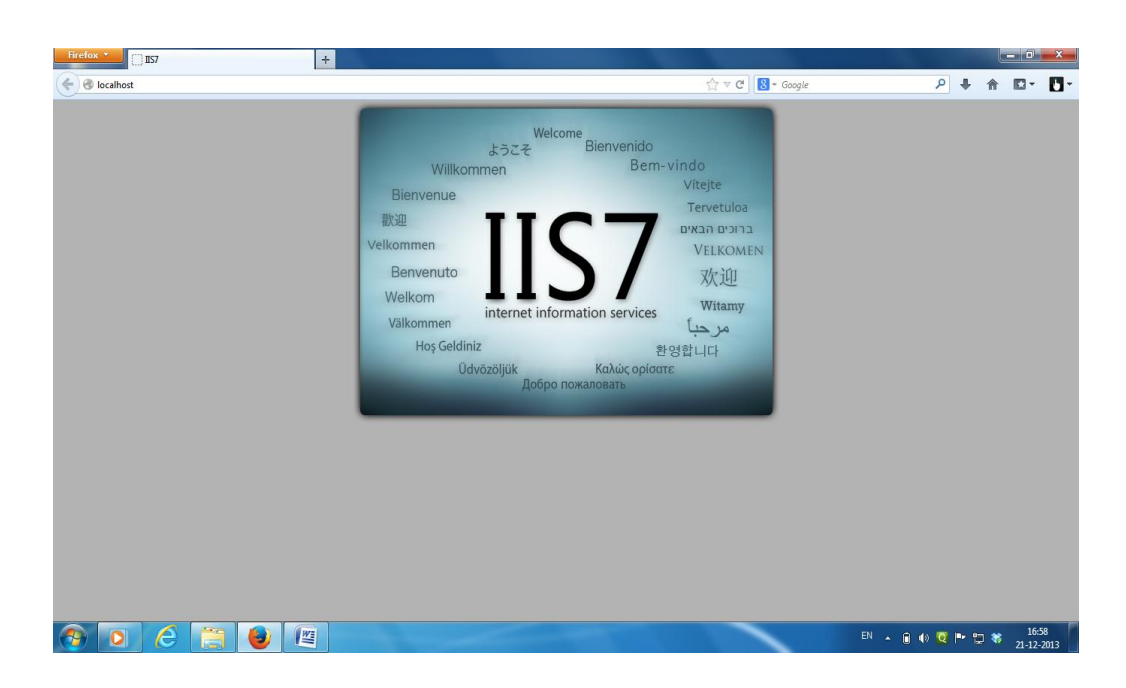

Figure: IIS Home page

#### **Confirming IIS Installation and Managing IIS**

Although we'll talk much more about working with our Web server when we begin the discussion on manipulating Web page files, there are a few things you can look at now to get a better idea of how IIS functions on your machine

1. Open the Windows Explorer, and navigate to your C: drive. Find the directory inetpub and select it 2. Think of the inetpub directory as your central location for storing, manipulating, and displaying your Web pages via IIS. As you begin to develop Web pages, you will become quite familiar with the inetpub directories, as well as its sub directories.

3. Aside from the creation of the inetpub directory, take a look at the tools used to administer IIS on your computer.

4. To manage web server select Administrative Tools by clicking Start menu, Settings, Control Panel. For Windows 7 user Select System and Security in Control Panel

5. Select Internet Information Services Manager. It will display Internet Information Services window on your screen.

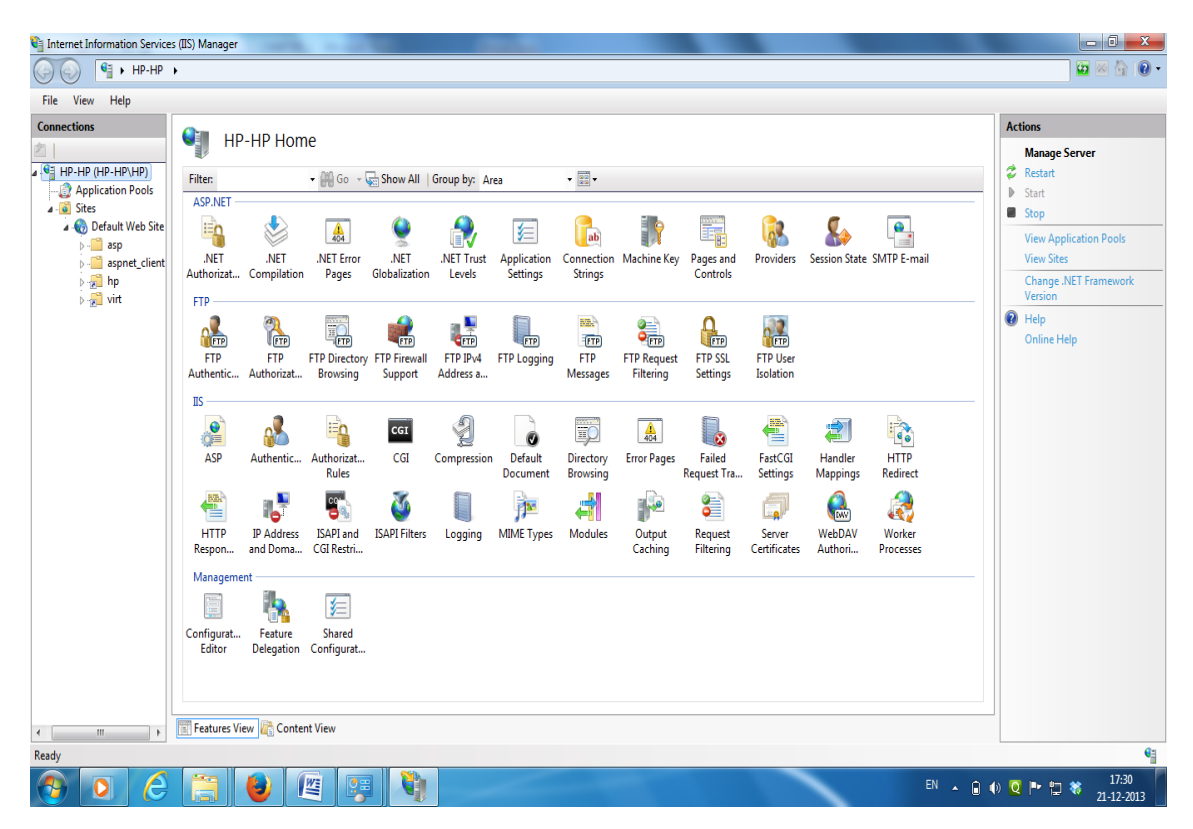

Figure: IIS Manager

#### Create a simple xml file and also create dynamic web page in which XML tags used

#### • Simple XML file: name.xml

<Name>

```
<First> Sachin </First>
```

```
<Last> Tendulkar </Last>
```

```
</Name>
```

#### • XML with ASP: name.asp

To generate an XML response from the server - simply write the following code and save it as an ASP file on the web server.

```
<%
response.ContentType="text/xml"
response.Write("<?xml version='1.0' encoding='ISO-8859-'?>")
response.Write("<Name>")
response.Write("<First>Sachin</First>")
response.Write("<Last>Tendulkar</Last>")
response.Write("</Name>")
%>
```

# Create a dynamic web page which displays a message "Welcome to ASP" using VBScript

```
<html>
<body>
<%
response.Write("Welcome to ASP")
response.Write("<br>")
response.Write("HTML")
%>
<b> ASP </b>
<%
response.Write("<br>")
response.Write("XML")
%>
</body>
</html>
```

## OUTPUT

| Firefox  http://localhost/welcome.asp | + |   |   | × |
|---------------------------------------|---|---|---|---|
| localhost/welcome.asp                 |   | - | ÷ | ⋒ |
| Welcome to ASP<br>HTML ASP<br>XML     |   |   |   |   |

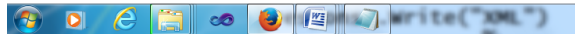

EN 🔺 🗎 🏴 🌒 📲 🍀 Q 15:17 16-04-2014

#### Create a dynamic web page which generates student grade sheet using VBScript

In this practical, three files have been created. Note that here external style sheet "table.css" is used in marksheet.asp file.

#### marksheet.html

```
<%@ language= vbscript %>
<% option explicit %>
<Html>
<body>
<form method=post action="marksheet.asp">
<b><center><font color=red size=4>Enter Following Detail
</font></b>
<hr>
Student Name
      <input type=text name=sn placeholder = "Full
Name"></>
 Enrollment No.
      <input type=text name=en placeholder=" Enrollment
Number "></>
 Institute
      <input type=text name=inst size=30 placeholder =
"College Name"></>
 <CAPTION ALIGN="BOTTOM">*marks less than 70<CAPTION>
 Subject Name
      Marks
 INFORMATION COMMUNICATION
TECHNOLOGY
      <input type=text name=ict size=7>
 OBJECT ORIENTED PROGRAMMING
      <input type=text name=oop size=7>
 FUNDAMENTALS OF SOFTWARE
DEVELOPMENT
      <input type=text name=fosd size=7>
```

```
INTERNET TECHNOLOGY
           <input type=text name=it size=7>
     DATA MANAGEMENT
           <input type=text name=dm size=7>
     <input type=submit value=submit>
     </form>
    </body>
    </html>
marksheet.asp
    <html>
    <head>
    <TITLE>Grade Sheet</TITLE>
    <LINK REL="STYLESHEET" HREF="table.css">
    </head>
    <% dim total, a, b, c, d, e, name, no, per, cl
           a=request ("ict")
           b=request ("oop")
           c=request ("fosd")
           d=request ("it")
           e=request ("dm")
```

```
name=request("sn")
      no=request("en")
      cl=request("inst")
8>
<% total=a + 0 + b + c + 0 + d + 0 + e + 0 + f %>
<h1> GUJARAT TECHNOLOGICAL UNIVERSITY </h1>
Name : <%= name %>
<br>
Enrollment Number : <%= no%>
<br> Institute : <%= cl%>  <hr>
Subject Name
      Subject Code
      Marks
 INFORMATION COMMUNICATION TECHNOLOGY
      3341601
      <%= a%>
 OBJECT ORIENTED PROGRAMMING
      3341602
      <<br/>td><<br/>%= b%>
```

```
FUNDAMENTALS OF SOFTWARE DEVELOPMENT
      3341603
      <<td><
 INTERNET TECHNOLOGY
      3341604
      <%= d%>
 DATA MANAGEMENT
      3341605
      <<td><
 <b>Total</b>
      <%= total%>
 <center>
<Hr><b>
<% per= (total * 100)\350
response.write "Percentage "
response.write per%>
</b><Hr>
 <% if per >= 70 then
      response.write "Congratulations You got First Class
with Distinction"
   Elseif per \geq 60 and per < 70 then
      response.write "Congratulations You got First Class"
      Elseif per >= 50 and per < 60 then
            response.write "You got Second Class"
      Elseif per >= 35 and per < 50 then
            response.write "You got Pass Class"
      Else
            response.write "Sorry you are Fail"
      End if
응>
```

#### table.css

```
table, td, th
{
         border:1px solid green;
}
td
{
         text-align:center;
}
th
{
         background-color:green;
         color:white;
}
```

h1
{
 text-shadow: 5px 5px 5px #FF0000;text-align:center;
}
p
{
 outline-style:groove;
 outline-color:red;
 font-family:"Times New Roman",Georgia,Serif;
 text-align:center;
 font-weight:bold;
}

Create a dynamic web page which prints Fibonacci series from 1 to 10 in VBScript

```
<html>
 <body>
        <center>
        <% dim a,b,c,i
        a=0
        b=1
        for i=1 to 10
               c=a+b
               response.write b
               response.write "<br/>"
               a=b
               b=c
        next
        응>
        </center>
 </body>
</html>
```

#### OUTPUT

|                                               |          |             |                        | Contract Contracts | + | ACTICAL/FIBO.a | http://localhost/PRAC | ו ()         | Firefo |
|-----------------------------------------------|----------|-------------|------------------------|--------------------|---|----------------|-----------------------|--------------|--------|
| 1<br>2<br>3<br>5<br>8<br>13<br>21<br>34<br>55 | • 🖬 •    | ا ۹         | 🟫 🔻 😋 👻 ד Mysearchdial |                    |   |                | RACTICAL/FIBO.asp     | localhost/Pl | -)@    |
| 1<br>3<br>8<br>13<br>13<br>34<br>35           |          |             |                        | 1                  |   |                |                       |              |        |
| 3<br>5<br>8<br>13<br>21<br>34<br>55           |          |             |                        | 1                  |   |                |                       |              |        |
| 5<br>8<br>13<br>21<br>34<br>35                |          |             |                        | 3                  |   |                |                       |              |        |
| 13<br>21<br>34<br>55                          |          |             |                        | 5                  |   |                |                       |              |        |
| 21<br>34<br>55                                |          |             |                        | 13                 |   |                |                       |              |        |
| 35<br>35                                      |          |             |                        | 21                 |   |                |                       |              |        |
|                                               |          |             |                        | 55                 |   |                |                       |              |        |
|                                               |          |             |                        |                    |   |                |                       |              |        |
|                                               |          |             |                        |                    |   |                |                       |              |        |
|                                               |          |             |                        |                    |   |                |                       |              |        |
|                                               |          |             |                        |                    |   |                |                       |              |        |
|                                               |          |             |                        |                    |   |                |                       |              |        |
|                                               |          |             |                        |                    |   |                |                       |              |        |
|                                               |          |             |                        |                    |   |                |                       |              |        |
|                                               |          |             |                        |                    |   |                |                       |              |        |
|                                               |          |             |                        |                    |   |                |                       |              |        |
|                                               |          |             |                        |                    |   |                |                       |              |        |
|                                               |          |             |                        |                    |   |                |                       |              |        |
|                                               |          |             |                        |                    |   |                |                       |              |        |
|                                               |          |             |                        |                    |   |                |                       |              |        |
|                                               |          |             |                        |                    |   |                |                       |              |        |
|                                               |          |             |                        |                    |   |                |                       |              |        |
|                                               | 1        |             |                        |                    |   |                |                       |              |        |
|                                               | 😽 🖸 16-0 | 🗎 🏴 🕪 🐗 💐 Q | EN 🔺                   |                    |   |                |                       | 0            | Ţ      |
|                                               |          |             |                        |                    |   |                |                       |              |        |

#### Create a dynamic web page which displays factorial of a number in VBScript

#### fact.html

```
<html>
      <body>
            <head>
                  <title> Factorial </title>
            </head>
            <form method=post action=fact.asp>
            Enter number
                        <input type=text name=no>
                  <input type=submit value=ok>
                  </form>
      </body>
    </html>
fact.asp
    <html>
      <body>
            <center>
                  Factorial of
            <%
                  dim a,b,c
                  b=request("no")
                  c=1
                  for a=1 to b
                        c=c*a
                  next
                  response.write b
                  response.write " is "
                  response.write c
            %>
            </center>
      </body>
    </html>
```

# <u>Create a dynamic web page which displays arithmetic operations [addition, subtraction,</u> <u>division, multiplication and modulus] using HTML Frame</u>

```
frame.asp
  <Html>
  <frameset rows="50%, 50 %">
      <frame src="Form.asp" name="que">
      <frame src="Answer.asp" name="ans">
  </frameset>
  </html>
Form.asp
  <%@ language= vbscript %>
  <% option explicit %>
  <Html>
  <body>
  <form method=post action="answer.asp" target="ans">
  <b><center><u><font color=red size=4>Arithmetic Operations</font>
  </u></b></center><br><br><br>
  Enter First Number:
                  <input type=text name=n1
  placeholdder="First Number">
            >
                  Enter Second Number:
                  <input type=text name=n2
  placeholdder="Second Number"></>
            Select Your Choice:
                  <select name=opr>
                  <option value="Addition">Addition
                  <option value="Subtraction">Subtraction
                  <option value="Division">Division
            <option value= "Multiplication"> Multiplication
                  <option value="Modulus">Modulus
                  </select>
                  <Br>
  <center> <input type = submit value="submit"> </center>
  </form>
  </body>
  </html>
Answer.asp
  <html>
  <body>
  <% dim a, b, c
  a=request ("n1")
```

```
b=request ("n2")
   c=request ("opr")
   response.write " "
   response.write "<br>"
   응>
   <center><font color=red size=4>
   < %
   Select case c
              Case "Addition"
                     response.write "Addition of "
                                   response.write a
                                   response.write " & "
                                   response.write b
                                    response.write " is "
                                   response.write (a + 0 + b)
              Case "Subtraction"
                     response.write "Substraction of "
                                   response.write a
                                    response.write " & "
                                   response.write b
                                   response.write " is "
                                    response.write (a - b)
              Case "Division"
                     response.write "Division of "
                                   response.write a
                                    response.write " & "
                                   response.write b
                                   response.write " is "
                                    response.write (a / b)
              Case "Multiplication"
                     response.write "Multiplication of "
                                   response.write a
                                   response.write " & "
                                   response.write b
                                   response.write " is "
                                    response.write (a * b)
              Case "Modulus"
                     response.write "Modulus of "
                                   response.write a
                                   response.write " & "
                                   response.write b
                                   response.write " is "
                                    response.write (a mod b)
   End select
   2>
   </font>
   </center>
   </body>
</html>
```

#### Write a script which differentiates Request.Querystring and Request.Form

#### **Request.QueryString Example:**

```
<html>
<body>
<form method=get action="output1.asp">
Enter First Name: <input type=text name=fname><br>
Enter Last Name: <input type=text name=lname><br>
<input type=submit value="submit">
</form>
</body>
</html>
```

#### output1.asp

```
<%
    dim fn, ln
    fn = request.querystring("fname")
    ln = request.querystring("lname")
    response.write "Welcome"
    response.write fn
    response.write fn
    response.write ln
%>
```

#### **Request.Form Example:**

```
<html>
<body>
<form method=post action="output2.asp">
Enter First Name: <input type=text name=fname><br>
Enter Last Name: <input type=text name=lname><br>
<input type=submit value="submit">
</form>
</body>
</html>
```

#### output2.asp

```
<%
dim fn, ln
fn = request.form("fname")
ln = request.form("lname")
response.write "Welcome"
response.write fn
response.write fn
response.write ln
```

# Write a suitable scripts which show properties of Response object [Buffer, Expires and ExpiresAbsolute]

```
1. Response.Buffer Example
<%@ language= vbscript %>
<% option explicit %>
<% response.Buffer= true %>
<Html>
        <body>
        <b>
        <font color=red size=3>Response. Buffer Example </font>
        </b> <Br>
        <% dim i, j
           response.write "It is now:"
           response.write now
           response.write "<br>"
           For i=1 to 5000000
                 j=i+1
           Next
           response.write "It is now:"
           response.write now
        응>
        </body>
</html>
OUTPUT
        Response. Buffer Example
        It is now:23-12-2013 22:41:44
        It is now:23-12-2013 22:41:52
2. Response.Expires Example
<%@ language= vbscript %>
<% option explicit %>
<% response.Buffer = true %>
<% response.expires = 2%>
<Html>
        <body>
        <b>
        <font color=red size=3>Response. Buffer Example </font>
        </b> <Br>
        <% dim i, j
           response.write "It is now:"
           response.write now
           response.write "<br>"
           For i=1 to 5000000
                 j=i+1
           Next
           response.write "It is now:"
           response.write now
        응>
        </body>
</html>
```

```
INTERNET TECHNOLOGY
```

OUTPUT

#### **Response. Buffer Example**

It is now:23-12-2013 22:56:00 It is now:23-12-2013 22:56:07

#### 3. Response.ExpiresAbsolute Example

```
<%@ language= vbscript %>
<% option explicit %>
<% response.Buffer= true %>
<% response.ExpireAbsolute = #December 25, 2013# %>
<Html>
        <body>
        <b>
        <font color=red size=3>Response. Buffer Example </font>
        </b> <Br>
        <% dim i, j
           response.write "It is now:"
           response.write now
           response.write "<br>"
           For i=1 to 5000000
           j=i+1
           Next
           response.write "It is now:"
           response.write now
        응>
        </body>
</html>
```

#### OUTPUT

**Response. Buffer Example** 

It is now:23-12-2013 22:41:44 It is now:23-12-2013 22:41:52

# Write a suitable scripts which show methods of Response object [Clear, End, Flush, Write and Redirect]

#### 1. Response.Clear Example

</html>

#### OUTPUT

After response.Clear

#### 2. Response.End Example

```
</html>
```

#### OUTPUT

Response.End Example Before response. End

#### 3. Response. Flush Example

```
<%@language= vbscript %>
<% option explicit %>
<% response.Buffer= true %>
```

#### OUTPUT

#### **Response.Flush Example**

Before response.Flush After response.Flush

#### 4. Response.Redirect Example

```
<%@language= vbscript %>
<% option explicit %>
<% response.Redirect "XYZ.asp" %>
<Html>
     <body>
     <b>
     <font color=red size=3>Response.Redirect Example</font>
     </b> <Br>
     <%
           response.write "Before response.Flush"
           response.write "<br>"
           response.write response.Flush
           response.write "After response.Flush"
     응>
     </body>
</html>
```

# OUTPUT

(output of XYZ.asp)

#### 5. Response. Write Example

```
<% Response.Write ("Hello") %>
```

or

<%= "Hello" %>

# <u>Write a suitable scripts which show methods of Server object [HTML Encode, URL Encode,</u> <u>Mappath, Execute and Transfer]</u>

#### 1. HTML Encode Example

#### OUTPUT

The paragraph tag: <P>

#### 2. URL Encode Example

#### OUTPUT

http%3A%2F%2Fwww%2Ebbit%2Eac%2Ein

#### 3. Mappath Example

```
ser_map.asp
```

```
<% option explicit %>
<%= server.mappath (request.servervariables ("path info")) %>
```

#### OUTPUT

c:\inetpub\wwwroot\ser\_map.asp

#### 4. Execute Example

#### A.asp

```
<%= "Hello world" %>
<% server.Execute ("B.asp") %>
<%= "how r u?" %>
B.asp
```

<%= "hi" %>

#### OUTPUT

Hello world hi how r u?

#### 5. Transfer Example

#### A.asp

```
<%= "Hello world" %>
<% server.Execute ("B.asp") %>
<%= "how r u?" %>
```

# B.asp

<%= "hi" %>

# OUTPUT

Hello world hi

#### Write a script which creates and retrieves Cookies information

```
ABC.asp (Reading Cookies using Request Object)
<% option explicit %>
<%
           Dim searchterms, Date, objad
           Searchterms = request.cookies ("lastsearch") ("terms")
           Date= request.cookies ("lastsearch") ("date")
8>
<Html>
<Body>
           <form method=post action="XYZ. asp"><center>
<Br><Br>
<b> <center>Search What You Want ....</center></b>
<%
           If isdate (date) then
                response.write "(last visited on " & now & ")"
           End if
8>
<Hr>
<Center><font color=yellow size=10> Google:
<input type=text name=terms value="<%= searchterms %>"< Br><Br>
<input type=submit value="search"> </Center>
<% set objad = nothing %>
</form>
</body>
</html>
```

#### XYZ.asp (Write Cookies using Response object)

```
<% option explicit %>
<%
           Dim Sterms
           Sterms=request ("terms")
           Response. Cookies ("lastsearch") ("terms") = sterms
           Response. Cookies ("lastsearch") ("date") = date
           Response. Cookies ("lastsearch").expires = date + 365
응>
<Html>
<Body>
<b><center>
           <font color=red size=30>Information Here... </font>
</center></b><br>
To try another search, <a href = "ABC.asp">click here</a>
</body>
</html>
```

#### Introduction to Global.asa file and it's firing sequence

The global.asa file is a special file that handles session and application events. This file must be spelled exactly as it is here on this page and it must be located in your websites root directory. For example, we use the global.asa file on this website to display the number of Active Users on our site. Rather than inputting data into a database and keeping a stored record of it, our global.asa file acts as a monitor of how many users are visiting any page our website.

#### Example

```
<SCRIPT LANGUAGE="VBScript" RUNAT="Server">
Sub Application OnStart
           'Set our user count to 0 when we start the server
           Application ("ActiveUsers") = 0
End Sub
Sub Session OnStart
           'Change Session Timeout to 20 minutes (if you need to)
           Session.Timeout = 20
           ' Set a Session Start Time
           ' this is only important to assure we start a session
           Session ("Start") = Now
     'Increase the active visitors count when we start the session
           Application.Lock
           Application("ActiveUsers")=Application ("ActiveUsers")+1
           Application.UnLock
End Sub
Sub Session OnEnd
     'Decrease the active visitors count when the session ends.
           Application.Lock
           Application("ActiveUsers") = Application("ActiveUsers") -1
           Application.UnLock
End Sub
```

</script>

#### Firing Sequence of Global.asa File

- Application\_OnStart: Occurs when the FIRST user calls the first page in an ASP application. This event occurs after the Web server is restarted or after the Global.asa file is edited. The "Session\_OnStart" event occurs immediately after this event.
- 2. Session\_OnStart This event occurs EVERY time a NEW user requests his or her first page in the ASP application.
- **3.** Session\_OnEnd This event occurs EVERY time a user ends a session. A user-session ends after a page has not been requested by the user for a specified time.
- **4. Application\_OnEnd** This event occurs after the LAST user has ended the session. Typically, this event occurs when a Web server stops. This procedure is used to clean up settings after the Application stops, like delete records or write information to text files.

#### Write a suitable script which creates and retrieves Application and Session Variables

#### **1. Application Variable**

In this example we will create a Global.asa file that counts the number of current visitors.

- The Application\_OnStart sets the Application variable "visitors" to 0 when the server starts
- The Session\_OnStart subroutine adds one to the variable "visitors" every time a new visitor arrives
- The Session\_OnEnd subroutine subtracts one from "visitors" each time this subroutine is triggered

The Global.asa file:

```
<script language="vbscript" runat="server">
Sub Application_OnStart
            Application("visitors")=0
End Sub
Sub Session_OnStart
            Application.Lock
            Application.UnLock
End Sub
Sub Session_OnEnd
            Application.Lock
            Application.lock
End Sub
Sub Session_OnEnd
            Application.lock
End Sub
Sub Session_OnEnd
            Application.lock
End Sub
Sub Session_OnEnd
            Application.lock
End Sub
Sub Session_OnEnd
            Application.lock
End Sub
Sub Session_OnEnd
            Application.lock
End Sub
Sub Session_OnEnd
            Application.lock
End Sub
Sub Session_OnEnd
            Application.lock
End Sub
Sub Session_OnEnd
            Application.lock
End Sub
Sub Session_OnEnd
            Application.lock
End Sub
Sub Session_OnEnd
            Application.lock
End Sub
Sub Session_OnEnd
            Application.lock
End Sub
Sub Session_OnEnd
            Application.lock
End Sub
Sub Session_OnEnd
            Application.lock
End Sub
Sub Session_OnEnd
            Application.lock
End Sub
Sub Session_OnEnd
            Application.lock
End Sub
Sub Session_OnEnd
            Application.lock
End Sub
```

</script>

To display the number of current visitors in an ASP file:

#### 2. Session Variable

To create Session variable:

```
<%
Session("username")="bbit"
Session("code")=605
%>
```

When the value is stored in a session variable it can be reached from any page in the ASP application. To retrieves Session values:

OUTPUT

Welcome bbit

#### Create a dynamic web page which displays Ads using AdRotator Component

Note: This practical works with IIS 5.0 & 6.0 and will not works with IIS 7.0 or above.

```
Rotator Schedule File
AdRotator.txt
     REDIRECT AdRotator.asp
     WIDTH 440
     HEIGHT 60
     BORDER 1
     winxp.gif
     windows xp
     20
     nts iis.gif
     Microsoft Internet Information Services
     60
     ie.gif
     Microsoft Internet Explorer
     20
AdRotator.asp
     <% option explicit %>
     <%
           Dim objad
           Set objad = server.createobject ("MSWC.adrotator")
     8>
     <Html>
           <Body>
                 <Center>
                 <%= objad.getadvertisement ("AdRotator.txt") %>
                 </Center> <Br><hr>
                 <b><center>this is an Advertise ...</center></b>
                 <br>
                 <b><center>this is an Advertise ...</center></b>
                 <Br>
                 <Center>
                 <%= objad.getadvertisement ("AdRotator.txt") %>
                 </Center>
                 <% set objad = nothing %>
           </body>
     </html>
```

#### OUTPUT

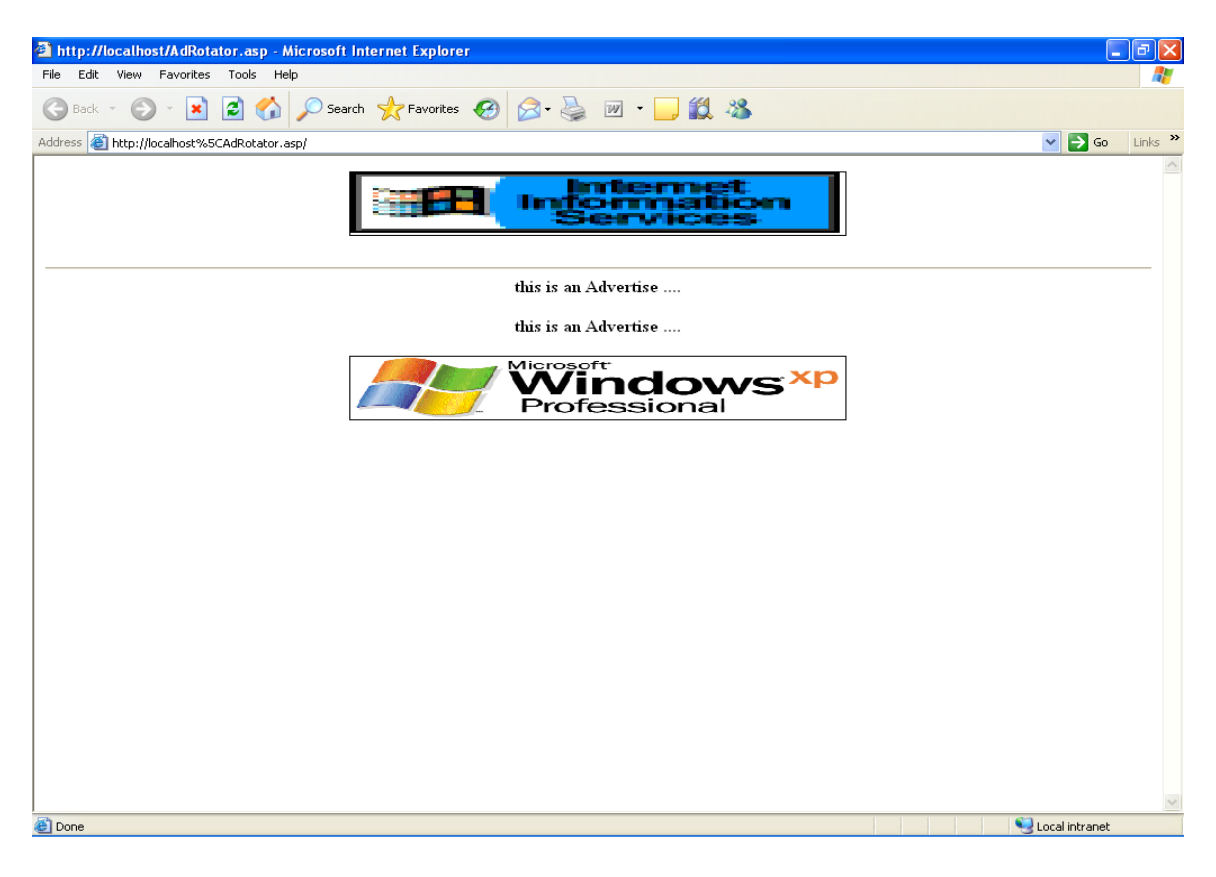

# <u>Create a dynamic web page which displays capabilities of a web browser using Browser</u> Capabilities Component

```
<%@ LANGUAGE = "VBSCRIPT" %>
<HTML>
     <BODY>
     <% Set objBC = Server.CreateObject ("MSWC.BrowserType") %>
<B> BROWSER CAPABILIES COMPONENT
<HR> <CENTER>
<TABLE>
     <TR>
           < TD >
                 <B> Name of the Web browser
           </TD>
           < TD >
                 <%= objBC.browser %>
           </TD>
     </TR>
     <TR>
           <TD>
                 <B> Operating system being used
           </TD>
           <TD>
                 <%= objBC.platform %>
           </TD>
     </TR>
     <TR>
           <TD>
                 <B> Version of the Web browser
           </TD>
           <TD>
                 <%= objBC.version %>
           </TD>
     </TR>
     <TR>
           <TD>
                 <B> Major version number
           </TD>
           <TD>
                 <%= objBC.majorver %>
           </TD>
     </TR>
           <TR>
           < TD >
                 <B> Minor version number
           </TD>
           <TD>
                 <%= objBC.minorver %>
           </TD>
     </TR>
     <TR>
           <TD>
                 <B> Does the Web browser support frames?
INTERNET TECHNOLOGY
```

40

```
</TD>
     <TD>
           <%If objBC.frames Then %>
                 True
           <%Else %>
                 False
           <%End If %>
     </TD>
</TR>
<TR>
     <TD>
           <B> Does the Web browser support tables?
     </TD>
     <TD>
           <%If objBC.tables Then %>
                 True
           <%Else %>
                 False
           <%End If %>
     </TD>
</TR>
<TR>
     < TD >
           <B> Does the Web browser support cookies?
     </TD>
     <TD>
           <% If objBC.cookies Then %>
                 True
           <%Else %>
                False
           <%End If %>
     </TD>
</TR>
<TR>
     <TD>
     <B> Does the Web browser support background sounds?
     </TD>
     <TD>
           <%If objBC.backgroundsounds Then %>
                 True
           <%Else %>
                 False
           <%End If %>
     </TD>
</TR>
<TR>
     <TD>
           <B> Does the Web browser support JavaScript?
     </TD>
     <TD>
           <% If objBC.javascript Then %>
                 True
           <%Else %>
                False
           <%End If %>
```

```
</TD>
     </TR>
     <TR>
          <TD>
               <B> Does the web browser support vbscript?
          </TD>
           <TD>
                <%If objBC.vbscript Then %>
                     True
                <%Else %>
                     False
                <%End If %>
          </TD>
     </TR>
  </TABLE> </CENTER>
</BODY>
</HTML>
```

## OUTPUT

| 🗿 http://localhost/Browsercap.asp - Microsoft Internet Explorer |       | - 7              |
|-----------------------------------------------------------------|-------|------------------|
| File Edit View Favorites Tools Help                             |       | AT               |
| 🔇 Back 🔹 🕑 👻 📓 🏠 🔎 Search 📌 Favorites 🤣 😥 - 嫨 📝 - 🛄 鑬 🖄         |       |                  |
| Address 🕘 http://localhost%5CBrowsercap.asp/                    |       | 🔽 🄁 Go 🛛 Links 🎽 |
| BOWSER CAPABILITIES COMPONENT                                   | •     |                  |
| Name of the Web browser                                         | ΙE    |                  |
| Operating system being used                                     | WinNT |                  |
| Version of the Web browser                                      | 6.0   |                  |
| Major version number                                            | 6     |                  |
| Minor version number                                            | 0     |                  |
| Does the Web browser support frames?                            | True  |                  |
| Does the Web browser support tables?                            | True  |                  |
| Does the Web browser support cookies?                           | True  |                  |
| Does the Web browser support background sounds?                 | True  |                  |
| Does the Web browser support JavaScript?                        | True  |                  |
| Does the web browser support vbscript?                          | True  |                  |
|                                                                 |       |                  |
|                                                                 |       |                  |
|                                                                 |       |                  |
|                                                                 |       |                  |
|                                                                 |       |                  |
|                                                                 |       |                  |
|                                                                 |       | ×                |
| Done                                                            |       | Scal intranet    |

#### Introduction to ADO objects and adovbs.inc file

#### ADO (ActiveX Data Objects)

The ActiveX Data Objects provide an application level interface to data providers such as Microsoft SQL Server or Microsoft Access. ADO is directly used within ASP to communicate with such databases.

The ADO model contains six objects.

- The **Connection** object connects you to data source and works with databases.
- The **Recordset** object allows you to work with the data in a table. It can be used to read through the rows of a table, modify the rows of a table or collect new data to be added to the table.
- The Error object represents an error generated by the data source.
- The **Field** object represents a single column in the table.
- The **Command** object provides another way to create a Recordset object. It combines the Recordset object and Connection object.
- The Parameters collection contains any parameters needed by the command. The parameters are stored in **Parameter** object.

#### **ADOVBS.inc File**

ADOVBS.inc is a file included with IIS that holds all ADO constants defined. Most ASP scripts use constants with names like 'adOpenForwardOnly' and 'adLockReadOnly' when connecting to databases. These are constants, which are defined in the ADOVBS.inc file and define various connection and recordset properties with English-like names.

To include ADOVBS.inc, add one line to the top of your ASP pages: which reads <!--#include virtual="/adovbs.inc"-->

Place the ADOVBS.inc in your root web application directory. The contents of the ADOVBS.inc is listed below for your use. Each assignment must be on a single line. When the entire contents below are copied into a text file, ensure that it appears as a single column. <%

'---- CursorTypeEnum Values ----Const adOpenForwardOnly = 0 Const adOpenKeyset = 1 Const adOpenDynamic = 2 Const adOpenStatic = 3

'---- CursorOptionEnum Values ----Const adHoldRecords = &H00000100 Const adMovePrevious = &H00000200 Const adAddNew = &H01000400 Const adDelete = &H01008000 Const adUpdate = &H01008000 Const adBookmark = &H00002000 Const adApproxPosition = &H00004000 Const adUpdateBatch = &H00010000 Const adResync = &H00020000 Const adNotify = &H00040000

'---- LockTypeEnum Values ----Const adLockReadOnly = 1 Const adLockPessimistic = 2 Const adLockOptimistic = 3 Const adLockBatchOptimistic = 4

'---- ExecuteOptionEnum Values ----Const adRunAsync = &H00000010

'---- ObjectStateEnum Values ----Const adStateClosed = &H00000000 Const adStateOpen = &H00000001 Const adStateConnecting = &H00000002 Const adStateExecuting = &H00000004

'---- CursorLocationEnum Values ----Const adUseServer = 2 Const adUseClient = 3

'---- DataTypeEnum Values ----Const adEmpty = 0Const adTinyInt = 16 Const adSmallInt = 2 Const adInteger = 3 Const adBigInt = 20 Const adUnsignedTinyInt = 17 Const adUnsignedSmallInt = 18 Const adUnsignedInt = 19 Const adUnsignedBigInt = 21 Const adSingle = 4Const adDouble = 5 Const adCurrency = 6 Const adDecimal = 14 Const adNumeric = 131 Const adBoolean = 11 Const adError = 10 Const adUserDefined = 132 Const adVariant = 12 Const adlDispatch = 9 Const adlUnknown = 13 Const adGUID = 72 Const adDate = 7 Const adDBDate = 133 Const adDBTime = 134 Const adDBTimeStamp = 135 Const adBSTR = 8 Const adChar = 129 Const adVarChar = 200 Const adLongVarChar = 201 Const adWChar = 130 Const adVarWChar = 202

Const adLongVarWChar = 203 Const adBinary = 128 Const adVarBinary = 204 Const adLongVarBinary = 205

'---- FieldAttributeEnum Values ----Const adFldMayDefer = &H00000002 Const adFldUpdatable = &H0000004 Const adFldUnknownUpdatable = &H0000008 Const adFldFixed = &H00000010 Const adFldIsNullable = &H00000020 Const adFldMayBeNull = &H00000040 Const adFldLong = &H00000080 Const adFldRowID = &H0000100 Const adFldRowVersion = &H00000200 Const adFldCacheDeferred = &H00001000

'---- EditModeEnum Values ----Const adEditNone = &H0000 Const adEditInProgress = &H0001 Const adEditAdd = &H0002 Const adEditDelete = &H0004

'---- RecordStatusEnum Values ----Const adRecOK = & H0000000 Const adRecNew = & H0000001 Const adRecModified = &H0000002 Const adRecDeleted = &H0000004 Const adRecUnmodified = &H0000008 Const adRecInvalid = &H0000010 Const adRecMultipleChanges = & H0000040 Const adRecPendingChanges = & H0000080 Const adRecCanceled = &H0000100 Const adRecCantRelease = & H0000400 Const adRecConcurrencyViolation = & H0000800 Const adRecIntegrityViolation = &H0001000 Const adRecMaxChangesExceeded = &H0002000 Const adRecObjectOpen = &H0004000 Const adRecOutOfMemory = &H0008000 Const adRecPermissionDenied = &H0010000 Const adRecSchemaViolation = &H0020000 Const adRecDBDeleted = &H0040000

'---- GetRowsOptionEnum Values ----Const adGetRowsRest = -1

'---- PositionEnum Values ----Const adPosUnknown = -1 Const adPosBOF = -2 Const adPosEOF = -3

'---- enum Values ----Const adBookmarkCurrent = 0 Const adBookmarkFirst = 1 Const adBookmarkLast = 2

'---- MarshalOptionsEnum Values ----Const adMarshalAll = 0 Const adMarshalModifiedOnly = 1

'---- AffectEnum Values ----Const adAffectCurrent = 1 Const adAffectGroup = 2 Const adAffectAll = 3

'---- FilterGroupEnum Values ----Const adFilterNone = 0 Const adFilterPendingRecords = 1 Const adFilterAffectedRecords = 2 Const adFilterFetchedRecords = 3 Const adFilterPredicate = 4

'---- SearchDirection Values ----Const adSearchForward = 1 Const adSearchBackward = -1

'---- ConnectPromptEnum Values ----Const adPromptAlways = 1 Const adPromptComplete = 2 Const adPromptCompleteRequired = 3 Const adPromptNever = 4

'---- ConnectModeEnum Values ----Const adModeUnknown = 0 Const adModeRead = 1 Const adModeWrite = 2 Const adModeReadWrite = 3 Const adModeShareDenyRead = 4 Const adModeShareDenyWrite = 8 Const adModeShareExclusive = &Hc Const adModeShareDenyNone = &H10

'---- IsolationLevelEnum Values ----Const adXactUnspecified = &Hfffffff Const adXactChaos = &H0000010 Const adXactReadUncommitted = &H00000100 Const adXactBrowse = &H0000100 Const adXactCursorStability = &H00001000 Const adXactReadCommitted = &H00001000 Const adXactRepeatableRead = &H00010000 Const adXactSerializable = &H0010000 Const adXactIsolated = &H0010000

'---- XactAttributeEnum Values ----Const adXactCommitRetaining = &H00020000 Const adXactAbortRetaining = &H00040000

'---- PropertyAttributesEnum Values ----Const adPropNotSupported = &H0000 Const adPropRequired = &H0001 Const adPropOptional = &H0002 Const adPropRead = &H0200 Const adPropWrite = &H0400

'---- ErrorValueEnum Values ----Const adErrInvalidArgument = & Hbb9 Const adErrNoCurrentRecord = & Hbcd Const adErrIllegalOperation = & Hc93 Const adErrInTransaction = & Hcae Const adErrFeatureNotAvailable = & Hcb3 Const adErrItemNotFound = & Hcc1 Const adErrObjectInCollection = &Hd27 Const adErrObjectNotSet = &Hd5c Const adErrDataConversion = &Hd5d Const adErrObjectClosed = & He78 Const adErrObjectOpen = &He79 Const adErrProviderNotFound = & He7a Const adErrBoundToCommand = &He7b Const adErrInvalidParamInfo = &He7c Const adErrInvalidConnection = &He7d Const adErrStillExecuting = &He7f Const adErrStillConnecting = & He81

'---- ParameterAttributesEnum Values ----Const adParamSigned = &H0010 Const adParamNullable = &H0040 Const adParamLong = &H0080

'---- ParameterDirectionEnum Values ----Const adParamUnknown = &H0000 Const adParamInput = &H0001 Const adParamOutput = &H0002 Const adParamInputOutput = &H0003 Const adParamReturnValue = &H0004

'---- CommandTypeEnum Values ----Const adCmdUnknown = &H0008 Const adCmdText = &H0001 Const adCmdTable = &H0002 Const adCmdStoredProc = &H0004

'---- SchemaEnum Values ----Const adSchemaProviderSpecific = -1

Const adSchemaAsserts = 0 Const adSchemaCatalogs = 1 Const adSchemaCharacterSets = 2 Const adSchemaCollations = 3 Const adSchemaColumns = 4 Const adSchemaCheckConstraints = 5 Const adSchemaConstraintColumnUsage = 6 Const adSchemaConstraintTableUsage = 7 Const adSchemaKeyColumnUsage = 8 Const adSchemaReferentialContraints = 9 Const adSchemaTableConstraints = 10 Const adSchemaColumnsDomainUsage = 11 Const adSchemaIndexes = 12 Const adSchemaColumnPrivileges = 13 Const adSchemaTablePrivileges = 14 Const adSchemaUsagePrivileges = 15 Const adSchemaProcedures = 16 Const adSchemaSchemata = 17 Const adSchemaSQLLanguages = 18 Const adSchemaStatistics = 19 Const adSchemaTables = 20 Const adSchemaTranslations = 21 Const adSchemaProviderTypes = 22 Const adSchemaViews = 23 Const adSchemaViewColumnUsage = 24 Const adSchemaViewTableUsage = 25 Const adSchemaProcedureParameters = 26 Const adSchemaForeignKeys = 27 Const adSchemaPrimaryKeys = 28 Const adSchemaProcedureColumns = 29

%>

#### Introduction to DSN. Create System DSN Connection for web application

#### DSN (Data Source Name)

A data source name (DSN) is a data structure that contains the information about a specific database that an Open Database Connectivity (ODBC) driver needs in order to connect to it. DSN, which resides either in the registry or as a separate text file, is information such as the name, directory and driver of the database.

#### **Creating System DSN with MS Access Database**

For Windows 7 user, first open Control Panel then select System and Security option in which select Administrative Tools options. Double click on ODBC Data Source Administrator icon.

Now you will see ODBC Data Source Administrator window (as shown below). Select System DSN tab, and click Add.

| 💞 ODBC D | ata Source Administrator                                                                                                    | ? 🛛                                       |
|----------|----------------------------------------------------------------------------------------------------|-------------------------------------------|
| User DSN | System DSN   File DSN   Drivers   Tracing   Connection                                                                                                   | on Pooling About                          |
| System D | ata Sources:                                                                                                    |                                           |
| Name     | Driver                                                                                                    | Add                                       |
|          |                                                                                                    | Remove                                    |
|          |                                                                                                    | Configure                                 |
|          |                                                                                                    |                                           |
|          |                                                                                                    |                                           |
|          |                                                                                                    |                                           |
| 3        | An ODBC System data source stores information about<br>the indicated data provider. A System data source is v<br>on this machine, including NT services. | how to connect to<br>risible to all users |
|          | OK Cancel App                                                                                                    | ly Help                                   |

Click Add button and then select the Microsoft Access Driver and click finish

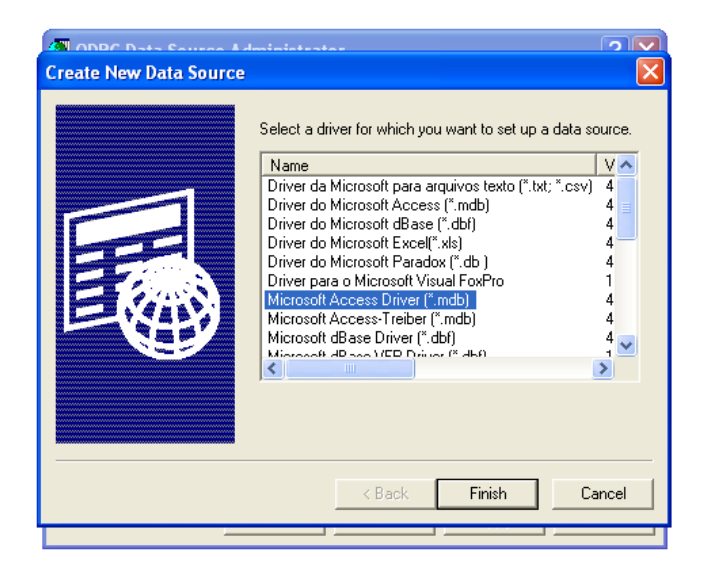

Enter a Data Source Name and description for the connection.

Then choose to create a new database or select an existing .mdb file from the hard disk then click ok to finish the process.

| 🚱 ODBC Data Source Administrator                                                              | ? 🗙                              |
|-----------------------------------------------------------------------------------------------|----------------------------------|
| ODBC Microsoft Access Setup                                                                   | ? 🛛                              |
| Data Source Name: myDSN<br>Description: Database<br>Database:<br>Select Create Repair Compact | OK<br>Cancel<br>Help<br>Advanced |
| - System Database<br>© None<br>© Database:                                                    |                                  |
| System Database                                                                               | Options>>                        |
| OK Cancel Apply                                                                               | Help                             |

| <b>()</b> 0    | DBC Data Source Adminis                        | strator                     | ? 🛛                                            |
|----------------|------------------------------------------------|-----------------------------|------------------------------------------------|
| ODBC           | C Microsoft Access Setup                       |                             | ? 🗙                                            |
| Data (<br>Desc | Select Database                                |                             |                                                |
| -Dat.<br>Dal   | Database Name<br>*.mdb<br>emp_master.mdb       | Directories:<br>e:\adv_java | OK<br>Cancel<br>Help<br>Read Only<br>Exclusive |
| 0              | List Files of Type:<br>Access Databases (".m 💌 | Drives:                     | Network                                        |
|                | OK                                             | Cancel Ap                   | ply Help                                       |

After creating the System DSN use that connection for a particular ASP page. The following script shows System DSN named myDSN:

<%

```
Set con = Server.CreateObject ("ADODB.Connection")
Con.Open "DSN = myDSN"
```

%>

```
Write a suitable script which displays records from the database
<%@ LANGUAGE = VBScript %>
<% option explicit %>
<Html>
     <head>
           <TITLE>Information Tech Dept</TITLE>
           <LINK REL="STYLESHEET" HREF="table.css">
     </head>
<Body>
<%
     Dim conn, objRS, Sql
     Set conn = server.createobject("ADODB.connection")
     conn.Mode = 1 ' read only
     conn.connectionString = "DSN=dsnemp"
     conn.open
     Set objRS = server.createobject("ADODB.recordset")
     Sql = "select * from emp"
     objRS.open Sql, conn
 %>
<center>
<b>Information Technology Department</b>
<TABLE border=1>
     <TR>
           <TD><b>Employee Number</b></TD>
           <TD><b>Employee Name</b></TD>
           <TD><b>Basic Salary</b></TD>
           <TD><b>Joining Date</b></TD>
     </TR>
<% do while not objRS.EOF %>
     <%= "<TR><TD>" & objRS ("Emp No") %> </TD>
     <%= "<TD>" & objRS ("Emp Name") %> </TD>
     <%= "<TD>" & objRS ("Basic Sal") %> </TD>
     <%= "<TD>" & objRS ("Date Join") %> </TD></TR>
<응
     objRS.movenext
     Loop
     objRS.close
     conn.close
응>
</body>
</html>
```

# OUTPUT

| Firefox  Information Tech Dept +      |                 | Participal States | and the      |              | -                      |   |   |   | × |
|---------------------------------------|-----------------|-------------------|--------------|--------------|------------------------|---|---|---|---|
| Socalhost/practical/database/data.asp |                 |                   |              |              | ☆ マ C S - Mysearchdial | ٩ | • | + | ⋒ |
|                                       | Inform          | nation Technolog  | y Departmen  |              |                        |   |   |   |   |
|                                       | Employee Number | Employee Name     | Basic Salary | Joining Date |                        |   |   |   |   |
|                                       | 1               | John              | 25000        | 02-01-2007   |                        |   |   |   |   |
|                                       | 2               | Mac               | 30000        | 12-06-2006   |                        |   |   |   |   |
|                                       | 3               | Robert            | 30000        | 02-01-2007   |                        |   |   |   |   |
|                                       | 4               | Smith             | 30000        | 10-10-2008   |                        |   |   |   |   |

| 🔊 o 🔗 | <u>()</u> | ١ |  |  |
|-------|-----------|---|--|--|
|-------|-----------|---|--|--|

EN 🔺 🔒 🏴 🌜 🛱 🥵 06:16 17-04-2014

#### Write a script which inserts the record into the database

```
stu_insert.asp
<html>
<body>
    <h2>Student Insert Record</h2>
    <form method="Post" action="rec insert.asp">
    Enrollment No
        <input type="text" name="enrl" size="20">
    Student Name
        <input type="text" name="sname" size="20">
    Contact No
        <input type="text" size="20" name="cno">
    Semester
        <input type="text" size="20" name="sem">
    <input type="submit" name="Submit" value="Submit">
</body>
</html>
```

#### OUTPUT

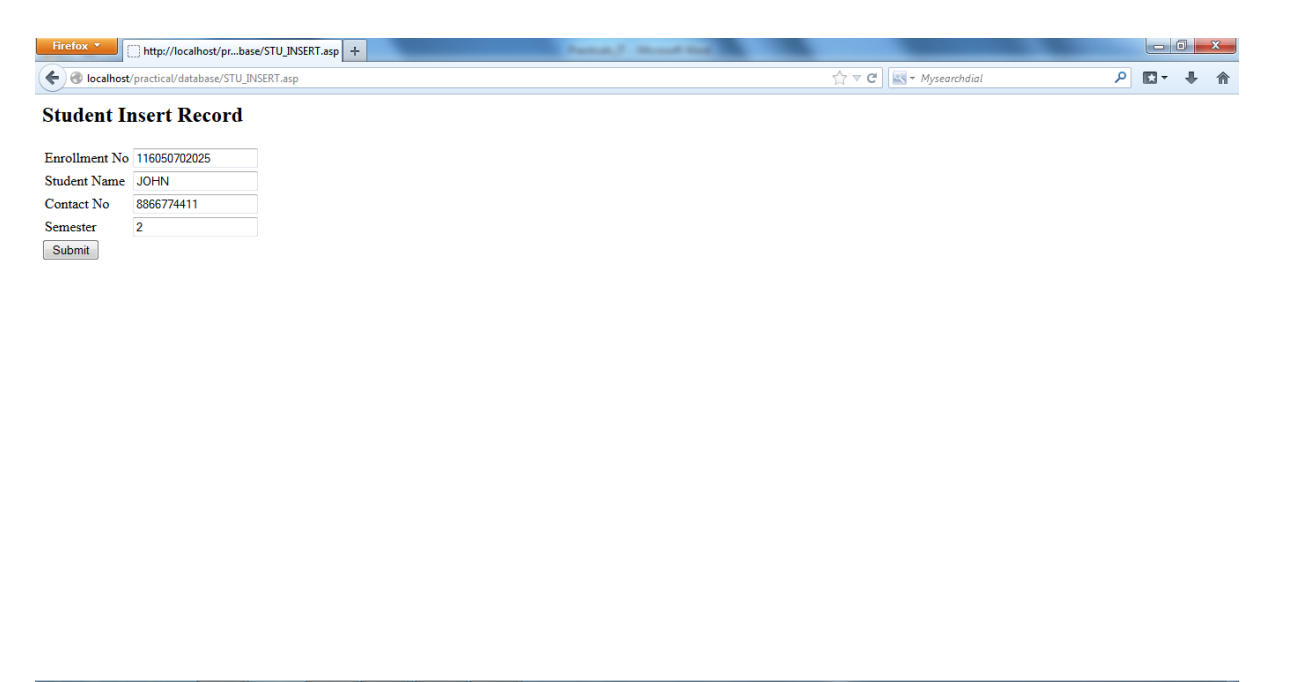

🔕 💽 💪 🚞 🗢 😝 🖉 🥥

EN 🔺 🔒 🏴 🌜 🖏 🏶 🝳 06:25 17-04-2014

#### rec\_insert.asp

```
<%
     Dim conn, objRS, Sql
     Set conn = server.createobject("ADODB.connection")
     conn.Mode = 3
     conn.connectionString = "DSN=student"
     conn.open
     Set objRS = Server.CreateObject("ADODB.Recordset")
     objRS.open "Student", conn,, 3, adCmdTable
     objRS.AddNew
     objRS("Enrollment_No") = Request("enrl")
     objRS("Student_Name") = Request("sname")
     objRS("Contact No") = Request("cno")
     objRS("Semester") = Request("sem")
     objRS.Update
응>
<응
          response.write "record inserted"
     응>
<%
          objRS.Close
          Set objRS = Nothing
          conn.Close
          Set CONN = Nothing
응>
```

#### Write a script which update the record into the database

```
<% enr= 5 %>
<% nm= "Smith" %>
<%
     Dim cn
     Dim rs
     Dim sql
     Set cn= Server.CreateObject("ADODB.Connection")
     Set rs= Server.CreateObject("ADODB.Recordset")
     cn.connectionstring = "DSN=student"
     cn.open
     sql = "SELECT * FROM Student WHERE(Enrollment No=" & enr & ")"
     rs.Open sql,cn, 1, 3
     rs.Fields("Student Name") = nm
     rs.Update
     response.write "Record Updated"
     rs.Close
     Set rs = Nothing
     cn.Close
     Set cn = Nothing
```

응>

#### Write a script which deletes the record from the database

```
<% enr= 4 %>
<%
   Dim cn
   Dim rs
   Dim sql
   Set cn= Server.CreateObject("ADODB.Connection")
   Set rs= Server.CreateObject("ADODB.Recordset")
   cn.connectionstring "DSN=student"
   cn.open
   sql= "DELETE FROM Student WHERE (Enrollment_No = " & enr & ")"
   rs.Open sql, cn
   response.write "Record Deleted"
   cn.Close
   Set cn = Nothing
%>
```

# Write a suitable scripts which executes SQL queries using Command object

```
<%
```

```
Set conn = Server.CreateObject ("ADODB.Connection")
conn.connectionstring = "DSN=student"
conn.open
Set objCmd = Server.CreateObject ("ADODB.Command")
Set objCmd.CommandText="SELECT * FROM Student"
objCmd.Execute
conn.close
```

%>